# 2025학년도 울산대학교 과학영재교육원 교육청 위탁 과학영재 선발 제출서류 양식 안내

2025학년도 울산대학교 과학영재교육원 교육청 위탁 과학영재 선발 제출서류 안내입니다.

### <접수 유의사항>

\* 원서접수(인터넷접수, 서류접수) 상세 사항은 반드시 모집요강을 확인하시기 바랍니다.

\* 미숙지에 따른 책임은 지원자에게 있습니다.

- ※ 아래 소정양식 서류는 울산대학교 과학영재교육원 홈페이지 → [학생선발] → [선발자료실]에서 다운로드 받을 수 있습니다.
- ※ 응시원서는 인터넷 원서 접수 시 작성할 수 있습니다. 인터넷 접수 완료 후 <u>출력하여 서명</u>하고, <u>학교장 직인을 반드시 날인</u>한 뒤 제출서류와 함께 서류접수 하여야 접수가 완료됩니다.
- 인터넷접수 기간 : 2025. 4. 21.(월) ~ 4. 28.(월) 10:00까지
- 교사추천서 입력 기간 : 2025. 4. 21(월) ~ 5. 2.(금) 16:00까지

\* 서류접수는 등기우편만 가능합니다. (<u>방문, 퀵 서류접수는 일절 접수 불가</u>합니다.) - 서류접수 기간 : 2025. 4. 21(월) ~ 5. 2.(금) 16:00 울산대학교 과학영재교육원 도착분까지 접수가능

\* 제출한 서류와 전형료는 반환되지 않습니다.

\* 서류 4) 번은 해당자만 제출하십시오.

※ 인터넷 접수 시, 접속처의 보안설정·환경에 따라 원서접수 사이트가 열리지 않을 수 있습니다. (공공기관, 기업 등)

#### 1) 원서 (원서접수 사이트 인터넷 작성)

반드시 본 교육원의 양식으로 정해진 분량 내에서 인터넷에서 작성·접수 하여야 합니다. 인터넷 접수 시 최근 6개월 이내 명함판 사진(3x4)또는 학생의 얼굴이 식별가능한 사진을 첨부하여야 합니다.(jpg 파일) 인터넷 접수 시 추천서를 작성할 교사 휴대폰 번호를 기재하여야 합니다. 인터넷으로 원서를 접수한 후, 출력하여 학교장 직인을 득하여 우편으로 발송하여야합니다. 5. 2.(금) 16:00 울산대학교 과학영재교육원 도착분까지 접수가능

#### 2) 교사추천서 (소정양식)

반드시 본 교육원의 양식으로 정해진 분량 내에서 작성하여야 합니다. 교사추천서는 반드시 교사 본인께서 작성하여야 합니다. 본 교육원 홈페이지를 통한 원서접수 사이트에서 인증을 마친 후 직접 작성하여야 합니다. <u>지원자의 친인척, 가족은 교사추천서를 작성할 수 없습니다.</u> ※ 첨부한 양식은 인터넷으로 작성하기 전에 참고용으로만 활용 바랍니다. ※ 인터넷으로 작성하게 되므로 실제 작성화면과 다를 수 있습니다.

3) 추천자 연명부 / 사회통합대상자 추천자 연명부 (소정양식) 단위학교에서 작성하여 공문으로 발송하는 서류입니다. 지원자 개인의 작성 및 제출이 불가능합니다.

### 4) 사회적통합대상자 증빙서류

사회통합대상자 지원의 경우, 증빙서류를 첨부하여 제출하여야 합니다. (모집요강 참조) ※ 제출하신 서류는 반환되지 않습니다.

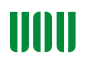

# 2025학년도 울산대학교 과학영재교육원 교육청 위탁 과학영재 선발 제출서류 양식 안내

〈제출서류 체크리스트〉

|      | 전형1. 학교장 추천을 받은 자                   | 전형2. 사회통합대상자                | 비고                                |
|------|-------------------------------------|-----------------------------|-----------------------------------|
| 공    | 원서                                  | 원서                          | 온라인접수<br>→ 출력(학교장 직인 득)<br>→ 우편제출 |
|      | 교사추천서                               | 교사추천서                       | 추천교사 작성(온라인)<br>(우편제출 X)          |
|      | 학교장 추천을 받은 자 추천자<br>연명부<br>(단위학교발송) | 사회통합대상자 추천자 연명부<br>(단위학교발송) | 단위학교에서 작성하여<br>공문 제출              |
| 해당자만 | _                                   | 사회통합대상자 증빙서류                | 해당자만 우편제출<br>(해당서류 모집요강 참조)       |

※ 위 내용의 제출서류 번호와 첨부파일의 양식번호는 상이합니다.

※ 제출서류 외 기타자료는 (영재성입증자료, 포트폴리오, 상장 등) 접수하지 않습니다.

\* 첨부파일을 보시려면 PDF Reader가 필요합니다.

Adobe PDF Reader Download (링크 : https://get.adobe.com/reader/?loc=kr)

※ 파일이 다운로드 되지 않을 시 도구 → 인터넷옵션 고급 → URL을 항상 UTF-8로 보냄(다시 시작해야 함)을 체크 해 제하시면 보실 수 있습니다.

※ 위와 같이 하여도 파일이 다운로드 되지 않으면 도구 → 인터넷옵션 → 일반 → 쿠키 삭제와 파일 삭제를 하신 후 적용을 눌러주십시오